### Panoramica su Come Registrarsi ad Fp Markets e Come Collegarsi all'Ecosistema Solidity Trading.

Benvenuti a tutti in questa presentazione dedicata alla connessione delle strategie di trading Solidity, attraverso il broker FP Markets. Durante questa sessione, vi guideremo attraverso il processo di iscrizione a FP Markets e come collegarsi alla nostra strategia di trading.

# Indice

Come iscriversi ad Fp Markets e Collegare la Strategia Guida per PC

Guida per Telefono

### Guida per Windows

Guida per Apple

Guida per Android

----

# Chi è FP Markets

FP Markets è un broker forex ECN di alta qualità che offre agli operatori un accesso diretto ai mercati finanziari. Fondata nel 2005, FP Markets si è guadagnata una solida reputazione nel settore del trading online. FP Markets è regolamentato dall'Australian Securities and Investments Commission (ASIC) ed è riconosciuto per la sua affidabilità e trasparenza. L'azienda è stata insignita di numerosi premi nel corso degli anni, inclusi premi per l'esecuzione degli ordini e l'assistenza clienti.

Perché è importante scegliere un broker ECN come FP Markets? A differenza dei broker market maker, un broker ECN offre una connessione diretta ai fornitori di liquidità, eliminando conflitti di interesse potenziali. Questo significa che gli operatori godono di spread competitivi e di un'esecuzione degli ordini più trasparente.

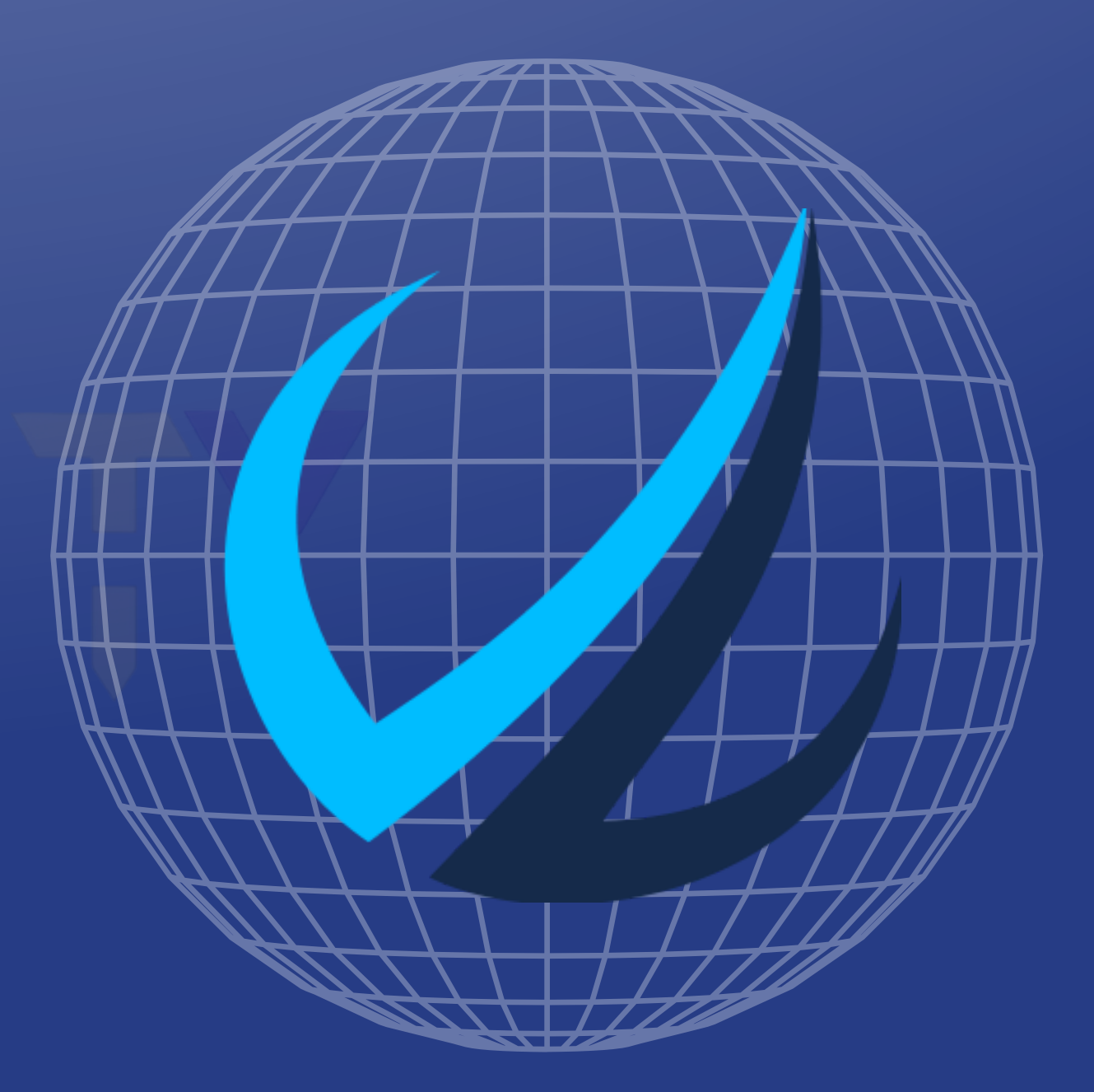

Ecco come registrarsi ad Fp Markets in modo agevole e senza intoppi. La chiave sta nel seguire questi semplici passaggi. Prima di tutto, è fondamentale ricevere il link di invito da parte della persona che vi ha condotto a questa presentazione. Questo link è il vostro ingresso nel mondo del trading tramite il broker di Fp Markets.

Una volta ottenuto il link, bisogna aprire una finestra di navigazione in modalità "incognito" o "privata" sul vostro browser. Questa semplice mossa è cruciale per evitare problemi legati ai cookies che potrebbero ostacolare la registrazione. Garantire una procedura di registrazione senza intoppi è fondamentale per assicurare che il vostro account sia collegato in modo corretto alla rete dell'ecosistema Solidity.

- - REGISTRATION

# **Come aprire la navigazione** in incognito

Google Chrome su PC Windows:

1. Apri Google Chrome sul tuo computer Windows.

2. Fai clic sull'icona a tre puntini in alto a destra per aprire il menu.

3. Seleziona "Nuova finestra di navigazione in incognito" dall'elenco delle opzioni.

Google Chrome su dispositivo Android:

1. Apri l'app "Chrome" sul tuo dispositivo Android.

2. Tocca l'icona a tre puntini in alto a destra per aprire il menu.

3. Seleziona "Nuova scheda in incognito" dall'elenco delle opzioni.

Safari su Mac:

- 1. Apri Safari sul tuo computer Mac.
- 2. Fai clic su "File" nella barra dei menu.
- 3. Seleziona "Nuova finestra privata" dal menu a discesa. In alternativa, puoi utilizzare la combinazione di tasti "Shift+Command+N" per aprire una nuova finestra privata.

Safari su dispositivo iOS:

- 1. Apri l'app "Safari" sul tuo dispositivo iOS.
- 2. Tocca l'icona a due quadrati sovrapposti in basso a destra per aprire la visualizzazione delle schede.
- 3. Tocca "Nuova Scheda Privata" nella parte in basso a sinistra dello schermo.

# Come aprire la navigazione in incognito

Google Chrome su PC Windows:

| ttps://www.google.it/?gws_rd=ssl |                           |                                    |                | స          | ۵ =              |                            |         | 🏯 New Incogni                                    |
|----------------------------------|---------------------------|------------------------------------|----------------|------------|------------------|----------------------------|---------|--------------------------------------------------|
|                                  |                           | Nuova scheda                       |                |            | Ctrl+T<br>Ctrl+N | Carala                     |         | の History                                        |
|                                  |                           | Nuova finestra di navigazior       | ne in incognit | to Ctrl+Ma | aiusc+N          | Google                     |         |                                                  |
|                                  | _                         | Cronologia<br>Download             |                |            | •<br>Ctrl+J      | Q V                        | ٩       | <ul> <li>Downloads</li> <li>Bookmarks</li> </ul> |
|                                  |                           | Preferiti                          |                |            | •                | Google offered in: čeština |         | Recent tabs                                      |
| C                                | an an ad a                | Dimensioni dei caratteri<br>Stampa | 1.50           | 100% +     | Ctrl+P           |                            |         | < Share                                          |
| G                                | oogle                     | Trova<br>Altri strumenti           |                |            | Ctrl+F           |                            |         | Find in page                                     |
|                                  | V Italia                  | Modifica                           | Taglia         | Copia      | Incolla          |                            |         | 🔄 Translate                                      |
|                                  |                           | Impostazioni<br>Guida              |                |            |                  |                            |         | 친 Add to Home                                    |
|                                  |                           | Esci                               |                | Ctrl+Ma    | aiusc+Q          |                            |         | 🖵 Desktop site                                   |
| Cerca con                        | Google Mi sento fortunato |                                    |                |            | - 1              |                            |         | 🗴 Settings                                       |
|                                  |                           |                                    |                |            |                  | Czechia                    | Czashia |                                                  |

\*Questo tutorial è fornito a scopo puramente educativo e informativo. Non rappresenta consulenza finanziaria, legale o di investimento. L'utilizzo delle informazioni e delle strategie presentate è a proprio rischio. Le performance passate non garantiscono risultati futuri nel trading finanziario. Si consiglia di consultare un professionista finanziario qualificato prima di intraprendere qualsiasi attività di trading. Inoltre, qualsiasi investimento comporta rischi, e è importante comprendere appieno le dinamiche del mercato prima di impegnare il proprio capitale. Il presente tutorial non costituisce una raccomandazione o garanzia di successo nel trading del pair AUD-CAD o in qualsiasi altra attività finanziaria. Gli operatori sono invitati a esercitare la propria discrezione e a condurre la dovuta diligenza prima di prendere decisioni di trading.

### Google Chrome su dispositivo Android:

# Come aprire la navigazione in incognito

### Safari su Mac:

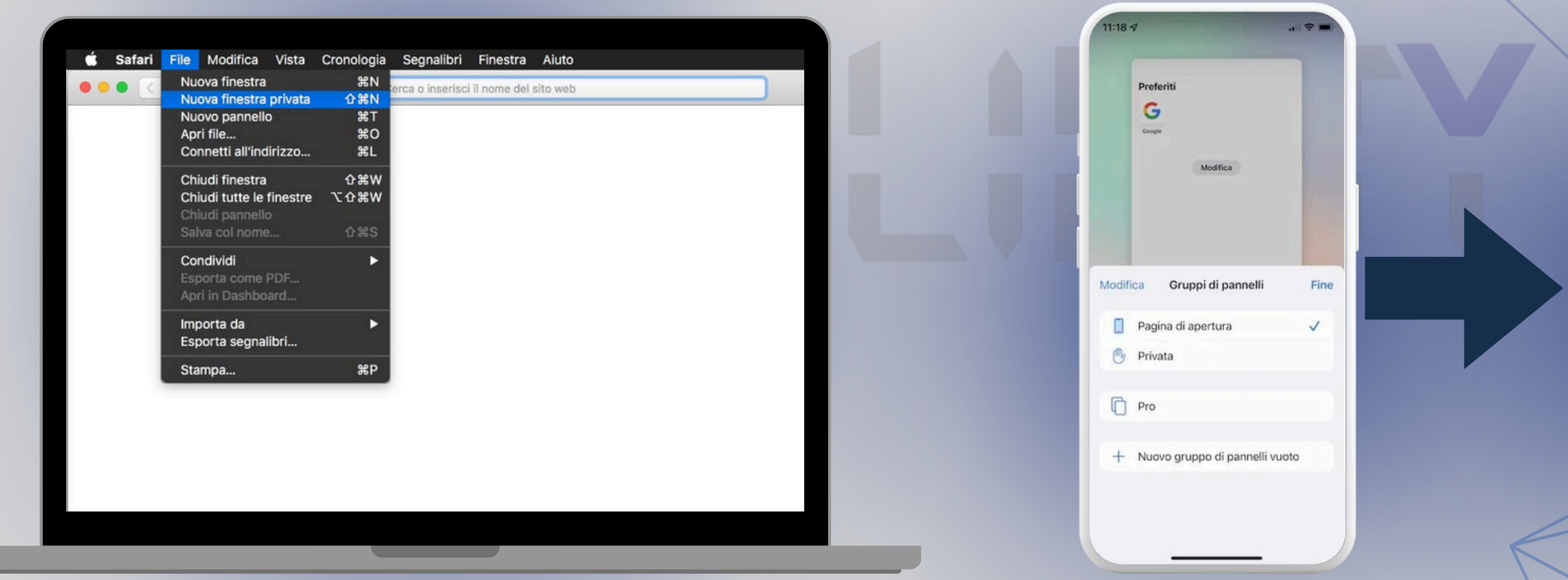

\*Questo tutorial è fornito a scopo puramente educativo e informativo. Non rappresenta consulenza finanziaria, legale o di investimento. L'utilizzo delle informazioni e delle strategie presentate è a proprio rischio. Le performance passate non garantiscono risultati futuri nel trading finanziario. Si consiglia di consultare un professionista finanziario qualificato prima di intraprendere qualsiasi attività di trading. Inoltre, qualsiasi investimento comporta rischi, e è importante comprendere appieno le dinamiche del mercato prima di impegnare il proprio capitale. Il presente tutorial non costituisce una raccomandazione o garanzia di successo nel trading del pair AUD-CAD o in qualsiasi altra attività finanziaria. Gli operatori sono invitati a esercitare la propria discrezione e a condurre la dovuta diligenza prima di prendere decisioni di trading.

Safari su dispositivo iOS:

11:18 🕫

Modalità navigazione privata Quando chiudi un pannello in modalità di navigazione privata, Safari non ricorda le pagine web che consulti, la cronologia o i dati inseriti tramite l'opzione di inserimento automatico.

| P | r | e | f | e | r | i | ti |
|---|---|---|---|---|---|---|----|
|   |   |   |   |   |   |   |    |

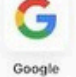

Modifica

 Q Cerca o inserisci sito web

 <</td>

 ^

Una volta copiato ed incollato, nella pagina in navigazione in incognito, il link fornito dal vostro sponsor, vi ritroverete nella pagina principale di Fp Markets:

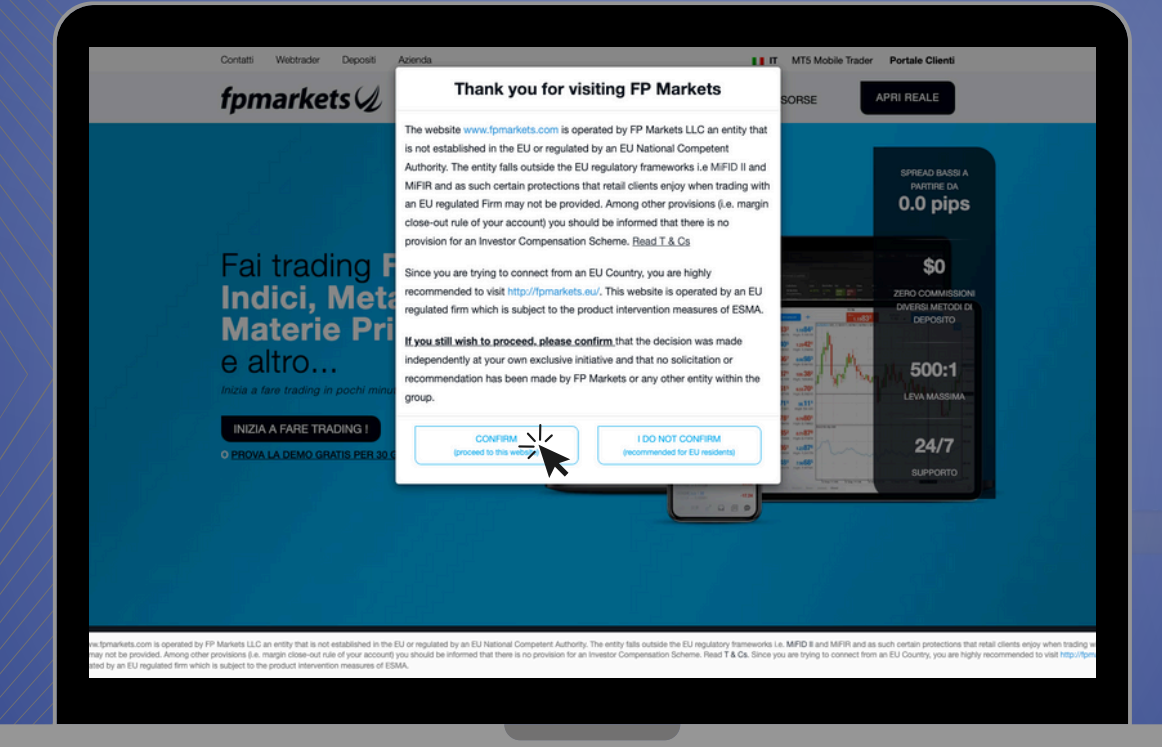

Giunti a questo punto della presentazione, il prossimo passo è fondamentale: fare clic sulla voce "CONFIRM" per l'iscrizione. Questa azione è cruciale perché ci sta indirizzando verso il sito .com, il dominio internazionale. La scelta di registrarsi sul sito .com, invece del sito .eu, ci offre l'opportunità di accedere al social trading e di essere registrati con un dominio internazionale. Questo ha un impatto significativo sulle opportunità di trading, poiché ci consente di sfruttare una leva di 1:500.

La conferma dell'iscrizione è il passo chiave per accedere a questi benefici e per iniziare il vostro percorso di trading in modo completo. Non dimenticate di cliccare su "CONFIRM" per sfruttare appieno questa opportunità sul sito .com.

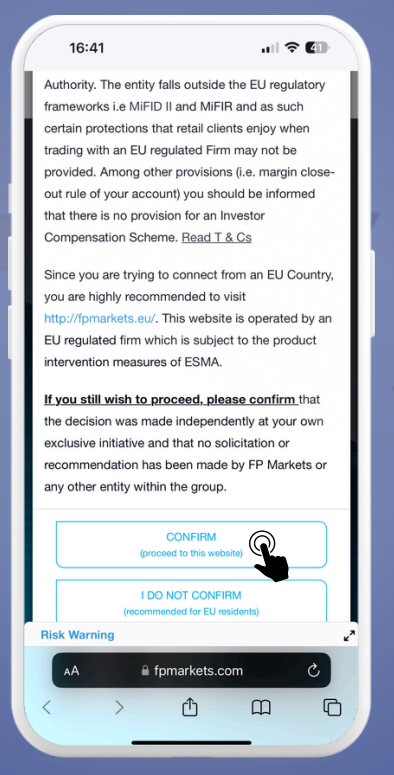

Una volta confermato il dominio internazionale, tutto ciò che resta da fare è cliccare sulla voce "APRI REALE". In questo modo, saremo pronti per avviare la procedura di registrazione:

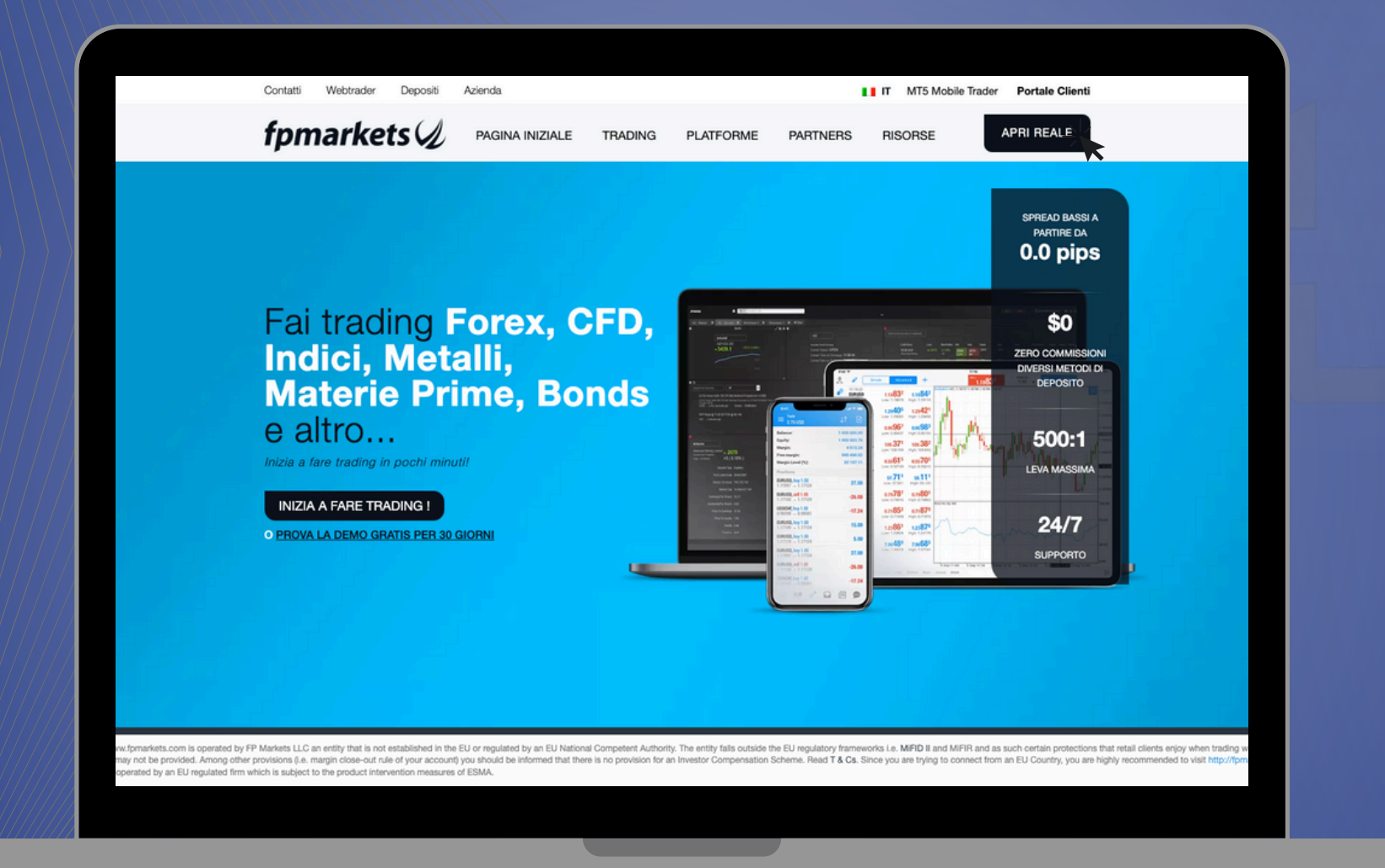

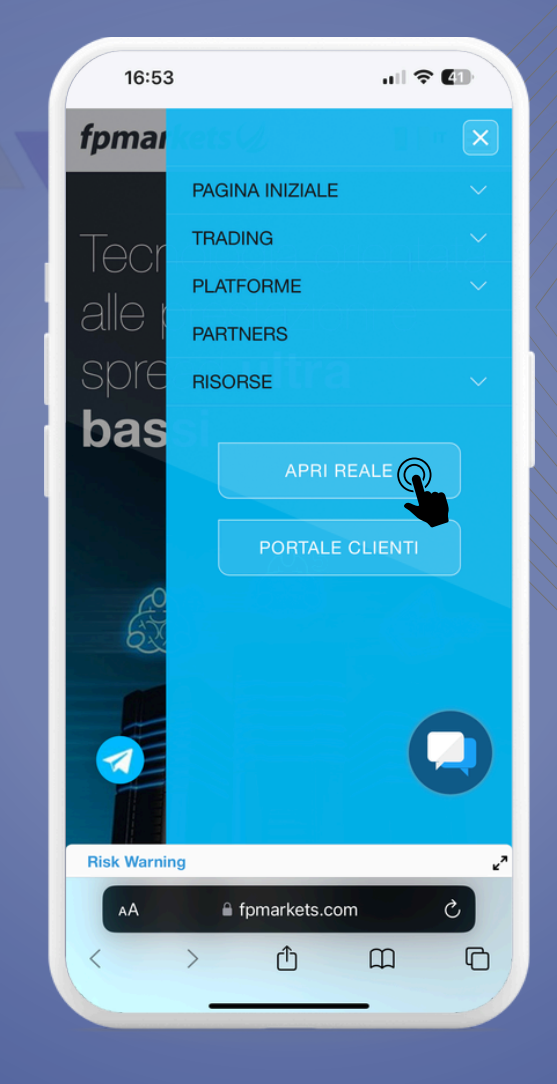

A questo punto, bisogna compilare tutti i campi, con le proprie info personali, così da poter continuare la registrazione:

| 20%                        | 2 3<br>Informazioni personali Ulteriori informazioni Configurazione del cont                                                                                                    | <u>4</u> <u>5</u> Dichiarazione Inizia a fare Trading                                                            |           |  |
|----------------------------|----------------------------------------------------------------------------------------------------|----------------------------------------------------------------------------------------------------|-----------|--|
|                            | <ol> <li>Informazioni personali</li> </ol>                                                                                                    | ∎ ∎NT-17 =                                                                                                    |           |  |
| APPLIC AZIONE<br>PROGRESSO | INDIRIZZO E-MAIL<br>Indirizzo e-mail                                                                                                    |                                                                                                    |           |  |
| A Conti 🔒                  | OR G ISCRIVITI CON GOOGLE f ISCRIVITI CON FACE                                                                                                    | BOOK                                                                                                    |           |  |
| A Profilo                  |                                                                                                    |                                                                                                    |           |  |
| 🗟 Depositi e Prelievi 🛛 🔂  | NOME E COGNOME NOME E COGNOME                                                                                                    |                                                                                                    |           |  |
| 29 Partner                 | TIPL DI CONTO                                                                                                    |                                                                                                    |           |  |
| 🗘 Piattaforme 🙆            | Individuale Congiunto Aziendale                                                                                                    |                                                                                                    |           |  |
| Aiuto (                    | PAESE                                                                                                    |                                                                                                    |           |  |
|                            | Paese                                                                                                    | $\checkmark$                                                                                                    |           |  |
|                            | SESSO                                                                                                    |                                                                                                    |           |  |
|                            | Maschile Penninaile                                                                                                    |                                                                                                    |           |  |
|                            | Selezionare                                                                                                    |                                                                                                    |           |  |
|                            | SELEZIONARE LA NAZIONALITÀ                                                                                                    |                                                                                                    |           |  |
|                            | Selezionare la nazionalità                                                                                                    | $\checkmark$                                                                                                    |           |  |
|                            | TELEFONO                                                                                                    |                                                                                                    |           |  |
|                            | - Telefono                                                                                                    |                                                                                                    |           |  |
|                            | SEI STATO SEGNALATO DA UN PARTNER? <u>SE NO</u>                                                                                                    |                                                                                                    |           |  |
|                            | Stal presentando una domanda con FP Markets LLC, che è una società registrata di<br>limitata 128 LLC 2019. Continuando confermi di non essere stato sollecitato ad aprin<br>termini di FP Markets politica sulla riservatezza. | St. Vincent e Grenadines, numero di responsabilità<br>sun conto con noi, che hai più di 18 anni anni e accetta i |           |  |
|                            | Operazione completatate.courtes                                                                                                    |                                                                                                    | How can w |  |
|                            |                                                                                                    | SALVA E AVAN                                                                                                    | Dismiss   |  |
|                            |                                                                                                    |                                                                                                    |           |  |
|                            |                                                                                                    |                                                                                                    |           |  |

Per la tipologia di conto, nel caso in cui faceste la registrazione come dei soggetti singoli, nella voce "TIPI DI CONTO", spuntare la voce "INDIVIDUALE". Completato il tutto, cliccare il tasto con "SALVA E AVANTI".

| 0.57                                                                                |                                                                                                    |                                                                                                    |
|-------------------------------------------------------------------------------------|----------------------------------------------------------------------------------------------------|----------------------------------------------------------------------------------------------------|
| NOME E                                                                              | COGNOME                                                                                                    |                                                                                                    |
| Nome                                                                                | e cognome                                                                                                    |                                                                                                    |
| NOME E                                                                              | COGNOME                                                                                                    |                                                                                                    |
| Nome                                                                                | e cognome                                                                                                    |                                                                                                    |
| TIPI DI C                                                                           | ONTO                                                                                                    |                                                                                                    |
| Individ                                                                             | uale Congiunto                                                                                                    | Aziendale                                                                                                |
| PAESE                                                                               |                                                                                                    |                                                                                                    |
| Paese                                                                               |                                                                                                    | ~                                                                                                    |
| SESSO                                                                               |                                                                                                    |                                                                                                    |
| Maschi                                                                              | le Femminile                                                                                                    |                                                                                                    |
| LINGUA                                                                              | PREFERITA                                                                                                    |                                                                                                    |
| Selezio                                                                             | onare                                                                                                    | ~                                                                                                    |
| SELEZIO                                                                             | NARE LA NAZIONALITÀ                                                                                                    |                                                                                                    |
| Selezio                                                                             | onare la nazionalità                                                                                                    | ~                                                                                                    |
| TELEFON                                                                             | i0                                                                                                    |                                                                                                    |
|                                                                                     | Telefono                                                                                                    |                                                                                                    |
| SEI STAT                                                                            | O SEGNALATO DA UN P/                                                                                                    | ARTNER? <u>SI NO</u>                                                                                     |
| Stai preser<br>una societa<br>di respons<br>confermi d<br>con noi, ch<br>Markets po | ntando una domanda con FP i<br>à registrata di St. Vincent e G<br>abilità limitata 126 LLC 2019.<br>li non essere stato sollecitato<br>ae hai più di 18 anni anni e aco<br>olitica sulla riservatezza. | Markets LLC, che è<br>irenadines, numero<br>Continuando<br>• ad aprire un conto<br>cetta i termini di FP |
| Ø                                                                                   | Operazione completata!c                                                                                                    |                                                                                                    |
|                                                                                     | SALVA P                                                                                                    |                                                                                                    |
| _                                                                                   |                                                                                                    | -                                                                                                    |

Come lo step precedente, ora dobbiamo continuare ad inserire le nostre informazioni personali, così da poter continuare la registrazione:

| TROBLEO               | J.  | DATA DI NASCITA                                          |
|-----------------------|-----|----------------------------------------------------------|
| A Costi               | 0   | 9g/m/loaa O                                              |
| Q <sup>+</sup> must   | -   | NUMBRO CIVICO.                                           |
| C Prociso             |     | Numero civico.                                           |
| 🔄 Depositi e Prelievi | 6   | NOBIZZO                                                  |
| PA Partner            | 8   | Indirizzo                                                |
| ① Piattaforme         | 8   | CODICE POSTALE                                           |
| Aiuto                 | - C | Codice postale                                           |
|                       |     | CITTÀ                                                    |
|                       |     | Cita                                                     |
|                       |     | CODECT FISCALE                                           |
|                       |     | Codice Precase                                           |
|                       |     | DOCUMENT TYPE                                            |
|                       |     | Identity Card Pasaporto Driving Licence Residence Pennit |
|                       |     | DOCUMENT NUMBER                                          |
|                       |     | Document Number                                          |
|                       |     |                                                          |
|                       |     | Informazioni finanziarie                                 |
|                       |     | SELEZIONA OCCUPAZIONE                                    |
|                       |     | Impiegato Lavoratore autonomo Prensionato Studente       |
|                       |     |                                                          |
|                       |     | Dissecupate                                              |
|                       |     |                                                          |
|                       |     | OCCUPAZIONE                                              |
|                       |     | Occupazione                                              |
|                       |     | REDOITO ANNUALE                                          |
|                       |     | Mette di 10,000 10,000 - 50,000 50,000 100,000 100,000+  |
|                       |     | FONTE DI FENANZIAMENTO                                   |
|                       |     | Impiego Investimenti e risparmi Dono ed eredità Pensione |
|                       |     |                                                          |
|                       |     | Altro (specificare)                                      |
|                       |     |                                                          |
|                       |     | SALVA E AVIIII                                           |
|                       |     |                                                          |
|                       |     |                                                          |

### Anche a questo punto, una volta completato il tutto, cliccare il tasto con "SALVA E AVANTI".

| 17:08               |                     | ull ᅙ 40 |
|---------------------|---------------------|----------|
| OCCUPAZIONE         |                     |          |
| Occupazione         |                     |          |
| REDDITO ANNUALE     | :                   |          |
| Meno di 10,000      | 10,000 - 50,000     |          |
| 50,000 - 100,000    | 100,000+            |          |
| FONTE DI FINANZIA   | MENTO               |          |
| Impiego Inve        | stimenti e risparmi |          |
| Dono ed eredità     | Pensione            |          |
| Altro (specificare) |                     |          |
|                     | SALVA E A           | VAN (O)> |
|                     |                     |          |
|                     | Contattateci        |          |
| 🗚 🔒 port            | al.fpmarkets.co     | m Č      |
|                     |                     |          |

A questo punto bisogna aprire il proprio conto trading, scegliendo la piattaforma, la tipologia di conto, la valuta del conto, la leva, e la password del conto:

| AFFLCAZIONE   BFFLCAZIONE   BCORESSO     AFFLCAZIONE   BCORESSO     AFFLCAZIONE   BCORESSO     AFFLCAZIONE   BCORESSO     SCEGLIERE LA PIATTAFORMA   Image: Scegli il tuo conto di trading   Image: Scegli il tuo conto di trading <th>APELACAZIONE   NORRESSO     APELACAZIONE   ROGRESSO     Conti   Conti   Profilo   Depositi e Prelievi   Depositi e Prelievi   Plattaformo   Piattaformo   Aiuto     CHE Profilo   Image: Cherologic Control   Image: Cherologic Control Cherologic Control Cherologic Control Cherologic Cherologic Cherologic Cherologi</th> <th>Image: Consi   Image: Consi   Image: Consi <th>60%</th><th></th><th>Informazioni person</th><th>li Ulteriori i</th><th>nformazioni</th><th>Configurazio</th><th>one del conto</th><th>Dichiarazione</th><th>Inizia a rare trading</th></th> | APELACAZIONE   NORRESSO     APELACAZIONE   ROGRESSO     Conti   Conti   Profilo   Depositi e Prelievi   Depositi e Prelievi   Plattaformo   Piattaformo   Aiuto     CHE Profilo   Image: Cherologic Control   Image: Cherologic Control Cherologic Control Cherologic Control Cherologic Cherologic Cherologic Cherologi | Image: Consi   Image: Consi   Image: Consi <th>60%</th> <th></th> <th>Informazioni person</th> <th>li Ulteriori i</th> <th>nformazioni</th> <th>Configurazio</th> <th>one del conto</th> <th>Dichiarazione</th> <th>Inizia a rare trading</th> | 60%                       |       | Informazioni person | li Ulteriori i | nformazioni   | Configurazio | one del conto | Dichiarazione | Inizia a rare trading |
|----------------------------------------------------------------------------------------------------|----------------------------------------------------------------------------------------------------|----------------------------------------------------------------------------------------------------|---------------------------|-------|---------------------|----------------|---------------|--------------|---------------|---------------|-----------------------|
| APPLICAZIONE   PROGRESSO     SCECILERE LA PATTAFORMA     Image: Control   Image: Control     Image: Control     Image: Control <td>A Conti   A Conti   A Profilo   B Depositi e Prelievi   B Partner   C Piattaforme   C Aiuto   C CHF   C LEVA FINAZZARIA   1: 1:   1: 1:   1: 1:   1: 1:   1: 1:   1: 1:   1: 1:   1: 1:   1: 1:   1: 1:   1: 1:   1: 1:   1: 1:   1: 1:   1: 1:   1: 1:   1: 1:   1: 1:   1: 1:   1: 1:   1: 1:   1: 1:   1: 1:   1: 1:   1: 1:   1: 1:   1: 1:   1: 1:   1: 1:   1: 1:   1: 1:   1: 1:   1: 1:   1: 1:   1: 1:   1: 1:   1: 1:   1: 1:   1: 1:   1: 1:   1: 1:   1: 1:   1: 1:   1: 1:   1: 1:   1: 1:   1: 1:   1: 1:</td> <td>APPECAZIONE   A Conti   A Profilo   B Depositi e Prelievi   A Partner   P Initaforme   A luio   Coff Cont   I I I I I I I I I I I I I I I I I I I</td> <td></td> <td></td> <td>3 Scegli il tuo</td> <td>conto di trad</td> <td>ing</td> <td></td> <td></td> <td></td> <td></td>                                                                                                    | A Conti   A Conti   A Profilo   B Depositi e Prelievi   B Partner   C Piattaforme   C Aiuto   C CHF   C LEVA FINAZZARIA   1: 1:   1: 1:   1: 1:   1: 1:   1: 1:   1: 1:   1: 1:   1: 1:   1: 1:   1: 1:   1: 1:   1: 1:   1: 1:   1: 1:   1: 1:   1: 1:   1: 1:   1: 1:   1: 1:   1: 1:   1: 1:   1: 1:   1: 1:   1: 1:   1: 1:   1: 1:   1: 1:   1: 1:   1: 1:   1: 1:   1: 1:   1: 1:   1: 1:   1: 1:   1: 1:   1: 1:   1: 1:   1: 1:   1: 1:   1: 1:   1: 1:   1: 1:   1: 1:   1: 1:   1: 1:   1: 1:   1: 1:   1: 1:                                                                                                    | APPECAZIONE   A Conti   A Profilo   B Depositi e Prelievi   A Partner   P Initaforme   A luio   Coff Cont   I I I I I I I I I I I I I I I I I I I                                                                                                    |                           |       | 3 Scegli il tuo     | conto di trad  | ing           |              |               |               |                       |
| Conti   Conti   Profilo   Depositi e Prelievi   Depositi e Prelievi   Partner   Piattaforme   CHF   CAD   Piattaforme   CHF   III   III   III   III   III   III   III   III   III   III   III   III   III   III   III   III   III   III   III   III   IIII   III   IIII   IIII   IIII   IIII   IIII   IIII   IIIIIIIIIIIIIIIIIIIIIIIIIIIIIIIIIIII                                                                                                    | Conti   Conti   Profilo   Depositi e Prelievi   Patner   Pitattaforme   Auto   CHF   CALUA DI TRADING   LEVA FINAZZARIA   1:1   1:3   1:0   1:30   1:300   1:300   1:300   1:300   1:300   1:300   1:300   1:300   1:300   1:300   1:300   1:300   1:300   1:300   1:300   1:300   1:300   1:300   1:300   1:300   1:300   1:300   1:300   1:300   1:300   1:300   1:300   1:300   1:300   1:300   1:300   1:300   1:300   1:300   1:300   1:300   1:300   1:300   1:300   1:300   1:300   1:300   1:300   1:300   1:300   1:300   1:300   1:300   1:300   1:300   1:300   1:300   1:300   1:300   1:300   1:300   1:300   1:300   1:300   1:300   1:300    1:300   1:300  <                                                                                                    | Consi   Porlio   Popsisti e Prelievi   Partner   Pisttaforme   Chi Lui Lui Lui Mi TADINE   EUR   EUR   EUR   EUR   EUR   EUR   EUR   EUR   EUR   EUR   EUR   EUR   EUR   EUR   EUR   EUR   EUR   EUR   EUR   EUR   EUR   EUR   EUR   EUR   EUR   EUR   EUR   EUR   EUR   FURMAZIARI   EUR   EUR   EUR   EUR    EUR   FURMAZIARI   EUR   EUR   EUR   FURMAZIARI   EUR   EUR   FURMAZIARI   EUR   EUR   EUR   EUR   FURMAZIARI   EUR   EUR   EUR   FURMAZIARI   EUR   EUR   EUR   EUR   EUR   EUR   FURMAZIARI   EUR   EUR   EUR   EUR   EUR   EUR   EUR   EUR   EUR   EUR   EUR   EUR   EUR   EUR   EUR   EUR </td <td>APPLICAZIONE<br/>PROGRESSO</td> <td></td> <td>SCEGLIERE LA PIA</td> <td>TTAFORMA</td> <td></td> <td></td> <td></td> <td></td> <td></td>                                                                                                    | APPLICAZIONE<br>PROGRESSO |       | SCEGLIERE LA PIA    | TTAFORMA       |               |              |               |               |                       |
| Conti   Profilo   Depositi e Prelievi   Partner   Piattaforme   Piattaforme   Aiuto   CHF   I:1   I:1   I:1   I:1   I:1   I:1   I:1   I:1   I:1   I:1   I:1   I:1   I:1   I:1   I:1   I:1   I:1   I:1   I:1   I:1   I:1   I:1   I:1   I:1   I:1   I:1   I:20   I:20                                                                                                    | ∧ Conti   ∧ Profilo   > Positi e Prelievi   ↔   Partner   ↔   Piattaforme   ↔   ∧ Aiuto         →   Piattaforme   ↔   →   →   →   →   →   →   →   →   →   →   →   →   →   →   →   →   →   →   →   →   →   →   →   →   →   →   →   →   →   →   →   →   →   →   →   →   →   →   →   →   →   →   →   →   →   →   →   →   →   →   →   →   →   →   →   →   →   →   →   →   →   →   →   →   →   →   →   →   →   →   →   →   →   →   →   →  <                                                                                                    | Conti   Profilo   Depositi e Prelievi   Partner   Piattaforme   Piattaforme   Chill VALUTA DI TRADINCI   Call Call Call VALUTA DI TRADINCI   Call Call Call VALUTA DI TRADINCI   Call Call Call VALUTA DI TRADINCI   Call Call Call Call Call Call Call Call                                                                                                    |                           |       | 🚷 Metatrader        | 4 🙆 Me         | tatrader 5    | CTrade       | er -          |               |                       |
| Art Profilo   Depositi e Prelievi Standard   Raw Standard seaza swap   Raw Standard seaza swap   SCECLI VALUTA DI TRADING   Piattaforme   Piattaforme   Confermance   LEVA FINANZIARIA   1:1 1:5   1:0 1:20   1:00   1:00   1:00   1:00   1:00   1:00   1:00   1:00   1:00   1:00   1:00   1:00   1:00   1:00   1:00   1:00   1:00   1:00   1:00   1:00   1:00   1:00   1:00   1:00   1:00   1:00   1:00   1:00   1:00   1:00   1:00   1:00   1:00   1:00   1:00   1:00   1:00   1:00   1:00   1:00   1:00   1:00   1:00   1:00   1:00   1:00   1:00   1:00   1:00   1:00   1:00   1:00   1:00   1:00   1:00   1:00   1:00   1:00   1:00   1:00   1:00   1:00   1:00   1:                                                                                                    | Chi Profilo   Depositi e Prelievi Chi   Partner Chi   Pitattaforme Chi   Atuto C   LEVA FINANZIARIA   1:1 1:5   1:200 1:500   1:200 1:500   Password del portale / Conto di trading   Confermare la password                                                                                                    | Profilo     Popositi e Prelievi     Partner     Piattaforme     Aiuto     CHF     CAD     III     ISSWORD DEL FORTALE! / CONTO DI TRADING     Password del portale / Conto di trading     CONFERMARE! LA PASSWORD     Confermare la password                                                                                                    | A Conti                   | 8     | SCEGLIERE IL TIP    | DI CONTO       |               |              |               |               |                       |
| Confermance     Piattaforme     Aiuto        SEBGLI VALUTA DI TRADING     Image: Chip Cade     Image: Chip Cade     Image: Chip                                                                                                    | Confermare la password                                                                                                    | Chi   Printinforme   Image: Chi   Image: Chi <tr< td=""><td>A Profilo</td><td>8</td><td>Standard R</td><td>aw Standa</td><td>rd senza swap</td><td>Raw sen</td><td>iza swap</td><td></td><td></td></tr<>                                                                                                    | A Profilo                 | 8     | Standard R          | aw Standa      | rd senza swap | Raw sen      | iza swap      |               |                       |
| Partner   Piattaforme   Aiuto   CHF   CAD   JPY   HKD   PLN   LEVA FINANZIARIA   1:1   1:5   1:0   1:200   1:300   1:400   1:500   PASSWORD DEL PORTALE / CONTO DI TRADING Password del portale / Conto di trading CONFERMAREI LA PASSWORD Confermare la password                                                                                                    | Auto     Image: Chi and and and and and and and and and and                                                                                                    | Auto     Image: Auto     Image: Auto <td>👫 Depositi e Prelievi</td> <td>₿</td> <td>SCEGLI VALUTA D</td> <td>TRADING</td> <td></td> <td></td> <td></td> <td></td> <td></td>                                                                                                    | 👫 Depositi e Prelievi     | ₿     | SCEGLI VALUTA D     | TRADING        |               |              |               |               |                       |
| Piattaforme     Piattaforme     Aiuto     CONFERMARE LA PASSWORD     CONFERMARE LA PASSWORD                                                                                                    | Piattaforme   Aiuto     LEVA FINANZIARIA   1:1   1:3   1:0   1:200   1:300   1:400   1:500   PASSWORD DELL PORTALE / CONTO DI TRADING PASSWORD del portale / Conto di trading CONFERMARE LA PASSWORD Confermare la password                                                                                                    | Piattaforme                                                                                                    | AR Partner                | ۵     | aud 🔛               | USD            | O EUR         | GBP          | sgD           |               |                       |
| Aiuto                  Aiuto                 LEVA FINANZIARIA                 1:1                 1:200                 1:30                 1:40                 PASSWORD DEL PORTALE/CONTO DI TRADING                 Password del portale / Conto di trading                 Confermane la password                                                                                                    | Iteva FINANZIARIA     1:1   1:20   1:200   1:400   1:500     PASSWORD DEL FORTALE / CONTO DI TRADING   Password del portale / Conto di trading   Image: Confermare la password                                                                                                    | Aiuto       KINANZIARIA         1:1       1:5       1:0       1:50       1:10         1:200       1:300       1:400       1:500       1:500         PASSWORD DEL FORTALE / CONTO DI TRADING       Password del portale / Conto di trading       R         CONFERMARE 1: A PASSWORD       Confermare la password       Confermare la password                                                                                                    | Piattaforme               | ₿     | CHF                 | • CAD          | • JPY         | HKD          | PLN           |               |                       |
| 1:1       1:5       1:10       1:25       1:30       1:100         1:200       1:300       1:400       1:500         PASSWORD DEL FORTALE / CONTO DI TRADING         Password del portale / Conto di trading       Image: Confermance La password         Confermance la password                                                                                                    | 1:1       1:3       1:10       1:25       1:30       1:10         1:200       1:300       1:400       1:500       1:100         PASSWORD DEL PORTALE / CONTO DI TRADING         Password del portale / Conto di trading       Image: Confermare La password         Confermare la password                                                                                                    | 1:1       1:5       1:0       1:20       1:00         1:200       1:300       1:400       1:500         PASSWORD DEL PORTALE / CONTO DI TRADING         Password del portale / Conto di trading       Image: Confermare La PASSWORD         Confermare la password                                                                                                    | Aiuto                     | - e - | LEVA EINANZIARI     |                |               |              |               |               |                       |
| 1:200 1:300 1:400 1:500 PASSWORD DEL PORTALE / CONTO DI TRADING Password del portale / Conto di trading                                                                                                    | 1:200       1:300       1:500         PASSWORD DEL FORTALE / CONTO DI TRADING         Password del portale / Conto di trading       Image: Confermance la password         Confermane la password       Image: Confermance la password                                                                                                    | 1:200       1:300       1:500         PASSWORD DEL PORTALE / CONTO DI TRADING         Password del portale / Conto di trading       Image: Confermance La PASSWORD         Confermance la password       Image: Confermance La PASSWORD                                                                                                    |                           |       | 1:1 1:5             | 1:10 1:3       | 1:30          | 1:50         | 1:100         |               |                       |
| PASSWORD DEL PORTALE / CONTO DI TRADING PASSWORD del portale / Conto di trading                                                                                                    | PASSWORD DEL PORTALE / CONTO DI TRADING Password del portale / Conto di trading CONFERMARE LA PASSWORD Confermare la password                                                                                                    | PASSWORD DEL FORTALE / CONTO DI TRADING<br>Password del portale / Conto di trading CONFERMARE LA PASSWORD<br>Confermare la password                                                                                                    |                           |       | 1-200 1-30          | 1.400          | 1-500         |              |               |               |                       |
| PASSWORD DELL PORTALE / CONTO DI TRADING Password del portale / Conto di trading                                                                                                    | PASSWORD DEL PORTALE / CONTO DI TRADING<br>Password del portale / Conto di trading  CONFERMARE LA PASSWORD Confermare la password                                                                                                    | PASSWORD DEL PORTALE / CONTO DI TRADING<br>Password del portale / Conto di trading<br>CONFERMARE LA PASSWORD<br>Confermare la password<br>Salva e A                                                                                                    |                           |       |                     |                |               |              |               |               |                       |
| Password del portale / Conto di trading                                                                                                    | CONFERMARE LA PASSWORD Confermare la password                                                                                                    | Confermare la password Confermare la password Salva e A-                                                                                                    |                           |       | PASSWORD DEL PO     | RTALE / CONTO  | DI TRADINO    |              |               |               |                       |
| CONFERMARE LA PASSWORD                                                                                                    | CONFERMARE LA PASSWORD<br>Confermare la password                                                                                                    | Confermare la password Confermare la password Salva e Area                                                                                                    |                           |       | Password del p      | ortale / Conto | di trading    |              |               | *             |                       |
|                                                                                                    | eventermine in basenare                                                                                                    | Salva e Arr                                                                                                    |                           |       | Confermare la       | PASSWORD       |               |              |               |               |                       |
|                                                                                                    |                                                                                                    |                                                                                                    |                           |       |                     |                |               |              |               |               | Salva e Arrent        |
| Salva e Arry                                                                                                    | Salva e Arrey L                                                                                                    |                                                                                                    |                           |       |                     |                |               |              |               |               |                       |

Per quanto riguarda la piattaforma, è necessario selezionare MetaTrader 4. Per la tipologia di conto, opteremo per un conto standard. Riguardo alla valuta, sceglieremo la nostra valuta di riferimento. Successivamente, dovremo selezionare una leva di 1:500 e inserire la password del conto. Una volta completate queste operazioni, basterà fare clic su "SALVA E AVANTI".

| 17:13       |                  | ul † 🕄             |
|-------------|------------------|--------------------|
| Raw senza s | wap              |                    |
| SCEGLI VALU | TA DI TRADINO    | G                  |
| AUD 👬       | USD USD          | EUR                |
| GBP         | SGD              | CHF                |
| CAD         | • JPY            | HKD                |
| PLN         |                  | ٥                  |
| LEVA FINANZ | IARIA            |                    |
| 1:1         | 1:10             | 1:25 1:30          |
| 1:50 1      | :100 1:200       | 0 1:300            |
| 1:400       | 1:500            |                    |
| PASSWORD    | DEL PORTALE      | / CONTO DI TRADING |
| Password    | del portale / 0  | Conto di trading 🏹 |
| CONFERMA    | RE LA PASSWO     | RD                 |
| Conferma    | re la passwor    | d                  |
|             |                  | Salva e Av         |
|             | portal.fpmarkets | .com - Privata     |

Ora rispondiamo alla prima domanda selezionando semplicemente la casella corrispondente alla nostra situazione:

| $\frown$                  |   | Informazioni personali Ulteriori informazioni Configurazione del conto Dichiarazione Inizia a fare Trading                                                |
|---------------------------|---|----------------------------------------------------------------------------------------------------|
| 80%                       |   | (a) Questionario                                                                                                    |
| APPLICAZIONE<br>PROGRESSO |   | QUANTE VOLTE HAI FATTO TRADING SUI PRODOTTI ELENCATI DI SEGUITO<br>NEGLI ULTIMI 3 ANNI.                                                                   |
| A Conti                   | ۵ | Nessuna Meno di 6 mesi - anno 1 anno +                                                                                                    |
| A <sup>+</sup> Profilo    | ₿ | Termini e condizioni                                                                                                    |
| 😂 Depositi e Prelievi     | ₿ | Before opening a new Trading Account with FP Markets LLC, please review the following documents on the FP                                                 |
| A Partner                 | ₿ | Markets LLC website: https://www.fpmarkets.com/legal-documents 1. Termini e Condizioni                                                                    |
| Diattaforme               | ₿ | 2. Informativa sulla Privacy<br>3. Contratto con il Cliente                                                                                               |
| Aiuto                     | < | <ol> <li>Politica sul miglior interesse e sull'esecuzione degli ordini</li> <li>Politica sui conflitti di interesse</li> </ol>                            |
|                           |   | Selezionando questa casella, dichiaro di aver letto, compreso, accettato e di essere legalmente vincolato dai documenti di FP Markets LLC sopra elencati. |
|                           |   | Accetta e apri un ver                                                                                                    |
|                           |   |                                                                                                    |

A questo punto dovremmo accettare i termini e condizioni della piattaforma, spuntando il quadratino visibile nella schermata. Successivamente, basterà fare clic su "ACCETTA ED APRI UN CONTO".

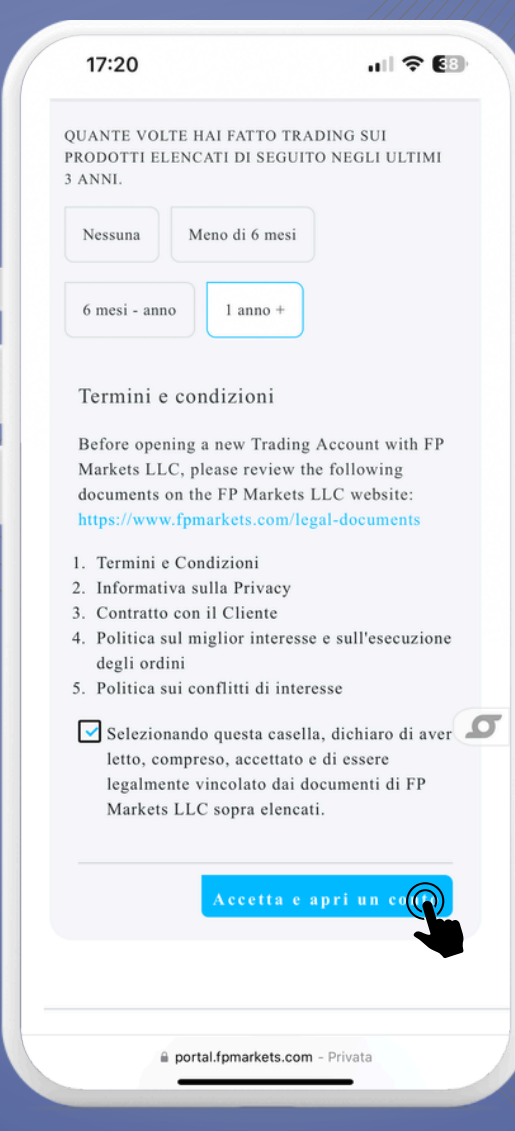

Fatto! A questo punto abbiamo creato il nostro conto trading, formato da numero del conto, password e server di trading.

|                                                                                                    |                                                                                                    |                                                                                                    |                                                                                                    |                                                                                                    | Processo or por cale ID IS                                                                                                    |                                                                                                    |
|----------------------------------------------------------------------------------------------------|----------------------------------------------------------------------------------------------------|----------------------------------------------------------------------------------------------------|----------------------------------------------------------------------------------------------------|----------------------------------------------------------------------------------------------------|----------------------------------------------------------------------------------------------------|----------------------------------------------------------------------------------------------------|
| Pagina Iniziale / Inf                                                                                                    | ormazioni sul conto                                                                                                    |                                                                                                    |                                                                                                    |                                                                                                    |                                                                                                    |                                                                                                    |
| Informazioni s                                                                                                    | sul conto                                                                                                    |                                                                                                    |                                                                                                    |                                                                                                    |                                                                                                    |                                                                                                    |
| In diretta D                                                                                                    | emo Q                                                                                                    |                                                                                                    |                                                                                                    | Mostra so                                                                                                    | lo i conti attivi 🜑 🤇                                                                                                    | + Aggiungi un nuor                                                                                                    |
|                                                                                                    |                                                                                                    |                                                                                                    |                                                                                                    |                                                                                                    |                                                                                                    |                                                                                                    |
| CONTO                                                                                                    | TIPO DI CONTO                                                                                                    | SALDO DISPONIBILE                                                                                                    | LEVA FINANZIARIA                                                                                                    | STATO                                                                                                    | DEPOSITO                                                                                                    | AZIONI                                                                                                    |
| 9326855<br>Server live 3                                                                                                    | MT4<br>Standard Conto                                                                                                    | 0.00 EUR                                                                                                    | 1500                                                                                                    | Attivo                                                                                                    | Ro Fondo Conto                                                                                                    | Azioni 🗸                                                                                                    |
| Showing 1 to 1 of 1 ent                                                                                                    | tries                                                                                                    |                                                                                                    |                                                                                                    |                                                                                                    |                                                                                                    | <                                                                                                    |
| _                                                                                                    |                                                                                                    |                                                                                                    |                                                                                                    |                                                                                                    |                                                                                                    |                                                                                                    |
| Questo sito web è gestito da                                                                                                    | FP Markets LLC. FP Markets LLC è una società<br>nerciale di FP Markets LLC.                                                                                                    | registrata presso la FSA di St. Vincent e Grenac                                                                                                    | dine, con numero di registrazione 126 LLC                                                                                                    | 2019 e indirizzo registrato a Richmo                                                                                                    | ind Hill Road, Kingstown, VC0100, St                                                                                                    | . Vincent e Grenadine.                                                                                                    |
| Guesto sito web è gestito da<br>FP Markets è un nome comm<br>Attenzione al rischio: i prod<br>Le informazioni contenute in<br>o al regolamenti locali di tale                                                                                                    | FP Markets LLC. FP Markets LLC è una società<br>nerciale di FP Markets LLC.<br>otti derivati sono caratterizzati da un'elevata le<br>questo alto web non sono destinate al resident<br>giurisdizione. Chi accede a questo sito web lo 1                                                                                                    | i registrata presso la FSA di St. Vincent e Grenac<br>va finanziaria, comportano un alto livello di risch<br>5 di determinate giuriadizioni e non sono destin<br>fa di propria iniziativa. Il comunicato non costitui                                                                                                    | dine, con numero di registrazione 128 LLC<br>io e potrebbero non essere adatti a tutti g<br>ate alla distribuzione o all'utilizzo da parte<br>isce alcun invito al trading.                                                                                                    | 2019 e indirizzo registrato a Richmo<br>gli investitori. I documenti legali devo<br>di persone o entità in qualsiasi giur                                                                                                    | nd Hill Road, Kingstown, VCO100, St<br>no essere presi in considerazione pr<br>Isdizione in cui tale distribuzione o ut                                                                                   | . Vincent e Grenadine.<br>rima di effettuare transazi<br>Sizzo possa essere contr                                                                                                    |
| Guesto sito web è gestito da<br>FP Markets è un nome comm<br>Attenzione al rischio: I prod<br>Le informazioni contenute in<br>o ai regolamenti locali di tale<br>FP Markets opera attravers                                                                                                    | FP Markets LLC. FP Markets LLC è una società<br>reroiale di FP Markets LLC.<br>Iotti derivati sono caratterizzati da un'elevata ler<br>questo sito web non sono destinate al residen<br>glurisdizione. Chi accede a questo sito web lo<br>o le seguenti entità:                                                                                                    | registrata presso la FSA di St. Vincent e Grenac<br>va finanziaria, comportano un alto livello di risch<br>ti di determinate giuriadizioni e non sono destini<br>fa di propria iniziativa. Il comunicato non costitui                                                                                                    | dine, con numero di registrazione 128 LLC<br>io e potrebbero non essere adatti a tutti g<br>ate alla distribuzione o all'utilizzo da parte<br>isce alcun invito al trading.                                                                                                    | 2019 e indirizzo registrato a Richmo<br>gi investitori. I documenti legali devo<br>di persone o entità in qualsiasi giur                                                                                                    | nd Hill Road, Kingstown, VC0100, St<br>no essere presi in considerazione pr<br>isdizione in cui tale distribuzione o ut                                                                                   | . Vincent e Grenadine.<br>rima di effettuare transazi<br>tilizzo poesa essere contr                                                                                                    |
| Guesto sito web è gestito da<br>FP Markets è un nome comm<br>Attenzione al rischior i prod<br>Le informazioni contenute in<br>o al regolamenti locali di tale<br>FP Morkets opera attravers<br>- First Prudential Markets<br>- First Prudential Markets<br>- First Prudential Markets<br>- First Prudential Markets<br>- First Prudential Markets<br>- First Prudential Markets<br>- First Prudential Markets<br>- First Prudential Markets                                                                                                    | FP Markets LLC. FP Markets LLC è una società<br>introiale di FP Markets LLC.<br>Justo alto web non sono destinate al residen<br>guesto alto web non sono destinate al residen<br>glurisdizione. Chi accede a questo sito web lo<br>s <b>e seguenti entità:</b><br>In Pty Ltd, un fornitore di servizi di trading su De<br>I Ltd (numero di registrazione HE 372/09), una s<br>an fornitore el servizi autorizzete a regolamento<br>restment Deoler, outorizzoto e regolamento                                                                                                    | registrata presso la FSA di St. Vincent e Grenac<br>va finanziaria, comportano un alto livello di rischi<br>di di determinate giuridizioni e non sono destini<br>fa di propria iniziativa. Il comunicato non costitui<br>rivati e Forex regolamentato dall'ASIC (ABN 18 11<br>società autorizzata e regolamentata dalla Cypru<br>e regolamentato dalla Financial Services Autoristy (FSA) della<br>ta dalla Financial Services Commission di M                                                                                                    | dine, con numero di registrazione 128 LLC<br>io e potrebbero non essere adatti a tutti g<br>ate alla distribuzione o all'utilizzo da parte<br>isce alcun invito al trading.<br>2 600 281, AFS License No. 286354)<br>a Securities and Exchange Commission ()<br>duct Authority in Suddrice (FSP nume<br>Sepchelies con numero di GFSP nume<br>Sepchelies con numero di Sepchelies con sufficio<br>(serritius (licenzo n. GB21024244).                                               | 2019 e indirizzo registrato a Richmo<br>gli investitori. I documenti legali dev<br>di persone o entità in qualsiasi giur<br>licenza CySEC numero 37(/18)<br>re 56926)                                                                                  | nd Hil Road, Kingstown, VC0100, St<br>no essere presi in considerazione pr<br>isdizione in cui tale distribuzione o ut                                                                                    | . Vincent e Grenadine.<br>rima di effettuare transazi<br>tilizzo poesa essere contr                                                                                                    |
| Guesto sito web è gestito da<br>FP Markets è un nome comm<br>Attenzione al rischior i prod<br>Le informazioni contenute in o<br>al regolamenti locali di tale<br>FP Markets opera attravers<br>- First Prudential Markets<br>- First Prudential Markets<br>- First Prudential Markets<br>- First Prudential Markets<br>- FP Markets [Pty) Lda,<br>- First Prudential Markets<br>- FP Markets [Ltd, un Inv<br>Alcuni pagamenti possono e                                                                                                    | FP Markets LLC. FP Markets LLC è una società<br>nerciale di FP Markets LLC.<br>otti derivati sono caratterizzati da urielevata le<br>questo alto web non sono destinate al residen<br>gluristizione. Chi accede a questo alto web lo<br>o le seguenti entità:<br>a Pty Ltd, un fornitore di servizi di trading su De<br>s Ltd (numero di registrazione HE 372079), una i<br>a fornitore di servizi finanziari autorizzato<br>s Limited, una società autorizzata e regolament<br>reatment Deoler, autorizzato e regolament<br>sesre elaborati dalla nostra entità di gruppo, Bh                | I registrata presso la FSA di St. Vincent e Grenac<br>va finanziaria, comportano un alto livello di rischi<br>ti di determinata giurisdizioni e non sono destini<br>fa di propria iniziativa. Il comunicato non costitui<br>rivati e Forex regolamentato dall'ASIC (ABN 16 tt<br>società autorizzata e regolamentata dalla Cypou<br>e regolamentato dalle Financial Sector Com<br>tata dalla Financial Services Authority (FSA) delle<br>tot delle Financial Services Commission di M<br>valto Ltd, un'entità registrata secondo le leggi de                 | dine, con numero di registrazione 128 LLC<br>io e potrebbero non essere adatti a tutti g<br>ate alla distribuzione o all'utilizzo da parte<br>isce alcun invito al trading.<br>2 800 281, AFS License No. 286354)<br>in Securities and Exchange Commission ()<br>diect Authority in Sudoffice (PSP nume<br>e Seychelles con numero di licenza SD130<br>eurifus (licenze n. 0821026224).<br>ella Repubblica di Cipro, con numero di reg                                              | 2019 e indirizzo registrato a Richmo<br>gli investitori. I documenti legali devo<br>di persone o entità in qualsiasi giur<br>licenza CySEC numero 371/18)<br>re <b>50924</b> )<br>)<br>gistrazione HE 442382, con sede le                              | nd Hill Road, Kingstown, VC0100, St<br>no essere presi in considerazione pr<br>Isdizione in cui tale distribuzione o ut<br>gale a Griva Digeni, 108, Algeo Court                                          | : Vincent e Grenadine.<br>rima di effettuare transazi<br>filizzo possa essere contr<br>filizzo possa essere contr                                                                                                    |
| Guesto sito web è gestito da<br>FP Markets è un nome comm<br>Attenzione al rischior i prod<br>Le informazioni contenute in<br>o al regolamenti locali di tale<br>FP Markets opera attravers<br>- First Prudential Markett<br>- First Prudential Markett<br>- First Pr | FP Markets LLC. FP Markets LLC è una società<br>inerciale di FP Markets LLC.<br>diti derivati sono caratterizzati da un'elevata le<br>questo alto web non sono destinate al resident<br>glurisdizione. Chi accede a questo sito web lo<br>o le seguenti entità:<br>a Pty Ltd, un fornitore di servizi di trading su De<br>a Ltd (numero di registrazione HE 372079), una s<br>a formet, un servizi autorizzato e regolamento<br>estment Deoler, autorizzato e regolamento<br>ssere elaborati dalla nostra entità di gruppo, Bi<br>i residenti di alcune glurisdizioni qual Afghanist<br>IONU. | registrata presso la FSA di St. Vincent e Grenac<br>va financiaria, comportano un alto livello di risch<br>ti di detarminata giuriadizioni e non sono destini<br>fa di propria iniziativa. Il comunicato non costitui<br>rivati e Forex regolamentato dall'ASIC (AEN 16 tt<br>società autorizzata e regolamentata dalla Cypru<br>e regolamentato dalla Financial Service Autoritor (FSA) della<br>ta dalla Financial Services Commission di M<br>valto Ltd., un'entità registrata secondo le leggi de<br>tan, Cuba, Iraq, Repubblica Islamica dell'Inn, Irac | dine, con numero di registrazione 128 LLC<br>io e potrebbiero non essere adatti a tutti g<br>ate alla distribuzione o all'utilizzo da parte<br>isce alcun invito al trading.<br>2 000 281, AFS License No. 280354)<br>a Securitise and Exchange Commission (<br>duct Authority in Sudofrice (FSP nume<br>Seychelles con numero di licenza SDI30<br>isurittus (licenze n. GB21026254).<br>alla Repubblica di Cipro, con numero di re<br>g, Liberia, Libia, Myanmar, Palestina, Feder | 2019 e indirizzo registrato a Richmo<br>gli investitori. I documenti legali devo<br>di persone o entità in qualsiasi giur<br>licenza CySEC numero 37(/18)<br>re 50926)<br>)<br>gistrazione HE 442382, con sede le<br>azione Ruesa, Somalia, Repubblica | nd Hill Road, Kingstown, VCO100, St.<br>no essere presi in considerazione pr<br>isdizione in cui tale distribuzione o ut<br>gale a Griva Digeni, 108, Algeo Court<br>Araba Siriana, Sudan, Yemen, Stati U | . Vincent e Grenadine.<br>rima di effettuare transazi<br>tilizzo poesa essere contr<br>tilizzo poesa essere contr<br>tilizzo poesa essere contr<br>tilizzo poesa essere contr<br>tilizzo poesa essere contr<br>tilizzo poesa essere contr<br>tilizzo poesa essere contr<br>tilizzo poesa essere contr<br>tilizzo poesa essere contr |

### Adesso siamo pronti per collegare il nostro conto alla strategia di Solidity Aud-Cad!

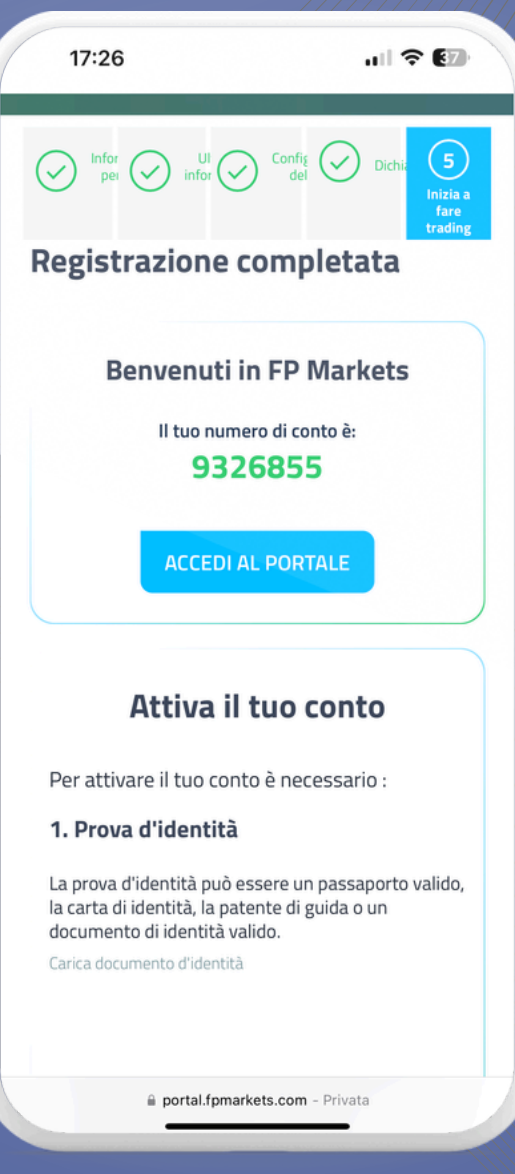

### Come Collegarsi alla Strategia

A questo punto, abbiamo creato con successo il nostro account. Ora, il prossimo passo fondamentale è collegarci alla strategia, e questo processo avverrà attraverso il copiatore fornito da FP Markets.

È importante sottolineare che non avremo mai un accesso diretto ai vostri fondi. Non disponiamo di accesso diretto ai conti dei clienti, tuttavia, la modalità di esecuzione prevede che il cliente conceda l'autorizzazione affinché la nostra strategia replichi le posizioni sul proprio conto. Questo non è un servizio di gestione patrimoniale; i vostri fondi rimarranno sempre all'interno dei vostri account, e avrete il pieno controllo sui vostri conti e fondi. Questo significa che, in qualsiasi momento, avrete la possibilità di impostare moltiplicatori, demoltiplicatori e stop loss a vostro piacimento. Inoltre, potrete aprire o chiudere operazioni in base alle vostre preferenze e necessità. Questo enfatizza che sarete sempre voi a detenere il controllo e la responsabilità sui vostri fondi.

Il collegamento alla strategia tramite il copiatore di FP Markets è un passo importante che ci consentirà di iniziare a beneficiare dei risultati delle strategie, mentre manteniamo la totale proprietà e controllo dei nostri fondi.

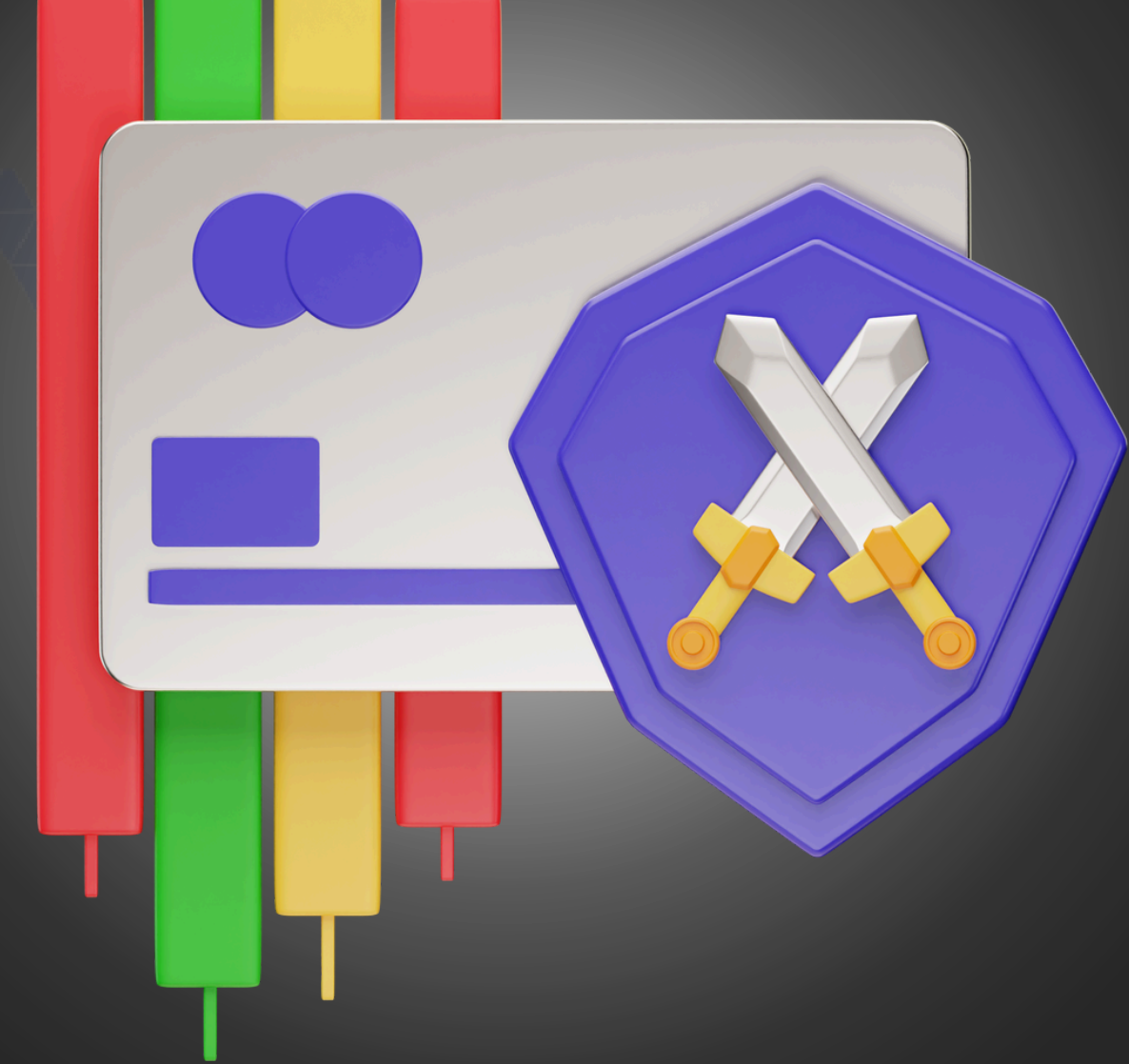

incognito.

Anche a questo punto, la persona che vi ha inviato questo pdf, vi dovrà girare un altro link, necessario per il collegamento della strategia. Anche questo, da aprire con la navigazione in

| fpmarkets                                                                                                    | Details<br>Information about the chosen<br>provider and subscription<br>conditions                                                                                                    |
|----------------------------------------------------------------------------------------------------|----------------------------------------------------------------------------------------------------|
| Create Subscription                                                                                                    | PROVIDER                                                                                                    |
| Trading information about the new subscription                                                                                                    | Nickname Solidity - AudCad                                                                                                    |
| FP Markets MT4 Live 3                                                                                                    | Visibility Public                                                                                                    |
| Select a server                                                                                                    | Server FP Markets MT4 Live 3                                                                                                    |
| Trading account *                                                                                                    | OFFER                                                                                                    |
| Trading account (D                                                                                                    | Title Solidity - AudCad AM 50%                                                                                                    |
| Password *                                                                                                    | Performance fee 50% (Daily)                                                                                                    |
| Trading account password                                                                                                    | Minimum balance €480.00                                                                                                    |
| FP Markets does not operate any Copy Trade Provider accounts, nor<br>do we make any recommendators in regards to the use of this<br>service. By Accounting the Terms of Service, you acree that you are<br>responsible for assessing, selecting, and monitoring the suitability of<br>any copied accounts and the overall, performance of the Copy Trade<br>Druders around a sen ware individual of the Networks. | Audcado is a long term strategy that trades<br>only on AudCad. In our 5 years backtest the<br>max fibating equity drawdown was -25%, so<br>we use an equity stop loss at -30%. We offer<br>an affiliation plan. |
| I accept the Terms of Service<br>Registration                                                                                                    |                                                                                                    |
| anger as a court                                                                                                    |                                                                                                    |

Il come muoversi anche a questo punto sarà molto facile, basterà nuovamente compilare i campi con le informazioni corrette. Per quanto riguarda la scelta del server, bisogna inserire "FP Markets MT4 Live 3", che corrisponde al server di riferimento per Fp Markets per i conti standard. Per quanto riguarda il numero del conto, lo trovate nella pagina iniziale del Broker, potete notarlo anche negli screen precedenti, ed infine, bisogna inserire la password da voi scelta. Azione molto importante da fare, è selezionare i termini di servizio, spuntando il quadratino ben visibile in pagina. Solo dopo aver compiuto questi step, possiamo procedere con il tasto "REGISTER".

| 18:07                                                                                                    | ul 🗢 🚺                                                                                                    |
|----------------------------------------------------------------------------------------------------|----------------------------------------------------------------------------------------------------|
| fpma                                                                                                    | <b>l</b><br>arkets                                                                                                    |
| Create Su                                                                                                    | ubscription                                                                                                    |
| Trading information ab                                                                                                    | out the new subscription                                                                                                    |
| Server *                                                                                                    |                                                                                                    |
| FP Markets MT4 Live 3                                                                                                    | -                                                                                                    |
| Select a server                                                                                                    |                                                                                                    |
| Trading account *                                                                                                    |                                                                                                    |
| Trading account ID                                                                                                    |                                                                                                    |
| Password *                                                                                                    |                                                                                                    |
| Trading account password<br>FP Markets does not operat<br>accounts, nor do we make a<br>to the use of this service. By<br>Service, you agree that you<br>selecting, and monitoring th | te any Copy Trade Provider<br>any recommendations in regards<br>y Accepting the Terms of<br>are responsible for assessing,<br>he suitability of any copied |
| accounts and the overall pe                                                                                                    | erformance of the Copy Trade                                                                                                    |
| Provider account as per you                                                                                                    | ır individual risk tolerance.                                                                                                    |
| Reg                                                                                                    | piste                                                                                                    |
|                                                                                                    |                                                                                                    |

Ci siamo quasi, a questo punto siamo all'interno del pannello strategia. Per collegarci al servizio, basterà cliccare il pulsante verde "ACTIONS", e scegliere la voce "ACTIVATE".

| Subscription Profile #28196       Interview of the subscription         There is no trading history       Trading profit<br>CO.O.O.       Copied positions<br>O.       Paid Cest<br>CO.O.O.         Provider Filters       Edit       Bit       Copied positions       Nource         rection       Atta       Atta       Subscription Sint active. To start copied,<br>Subscription Strategy       Edit       No         Subscription Strategy       Edit       Statue       No         Subscription Strategy       Edit       Copied positions       Subscription Sint active. To start copied,<br>Subscription Strategy         ato multiplier       Attostace       Copier       Copier       Copier         ato multiplier       1       Subscription       Subscription Copier       Subscription         opy direction       Edit       Copier       Copier       Copier       Copier         opy direction       Edit       Subscription Sint active. To start copier       Copier         opy direction       Edit       Copier       Copier       Copier         opy direction       Edit       Subscription Sint active. To start copier       Total active. To start copier         opy direction       Edit       Copier       Copier       Copier       Copier         opy direction       Edi                                                                                                    | lome / Subscriptions / Subscription #28196                                |                                     |                                   |                                                                  | <b>~</b>          |
|----------------------------------------------------------------------------------------------------|---------------------------------------------------------------------------|-------------------------------------|-----------------------------------|------------------------------------------------------------------|-------------------|
| There is no trading history       Trading profit:       Copied positions:       Paid fees       Copied positions:       Paid fees       Copied positions:       Copied positions:       Status:       Copied positions:       Status:       Copied positions:       Status:       Copied positions:       Copied positions:       Copied positions:       Copied positions:       Copied positions:       Copied positions:       Copied positions:       Copied positions:       Copied positions:       Copied positions:       Copied positions:       Copied positions:       Copied positions:       Copied position:       Copied position:       Copied position:       Copied posid position:       Copied position:<                                                                                                    | Subscription Profile #28196<br>General information about the subscription |                                     |                                   |                                                                  | Actions 🗸         |
| Provider Filters       Edit       STATUS         Setting up initial filters for provide's original trades       All       Subscription is not active. To start copying.         inimum lots       All       Subscription is not active. To start copying.       Subscription is not active. To start copying.         aximum lots       Status       All       All         Subscription Strategy       Edit       Active         Setting up the difference between source and copied trades       Edit       Activated         onpared values       Equity       Fifte       Solidity - AudCad AM 50%         optigreefon       Direct       Solidity - AudCad AM 50%       Server         Correction       Edit       Server       Server         Taxing County       Edit       Server       Server                                                                                                    | There is no trading history                                               | Trading profit<br>€0.00<br>November | Copied positions<br>O<br>November | Paid fees<br>€0.00<br>November                                   | Activate          |
| Setting up initial filters for provider's original trades   Setting up initial filters for provider's original trades   birection   finimum lots   taximum lots   Subscription Strategy   Subscription Strategy   olume scaling   ohme scaling   onpared values   atio multiplier   opy direction   finimum lots   correction   Edit   Correction   Edit   Title   Soldity - AudCad AM 50%   Performance fee   50% (Daily)   setwer   Performance fee   50% (Daily)   Setwer   Name   FP Markets MT4 Live 3   TRADING ACCOUNT                                                                                                    | Provider Filters                                                          |                                     | E dit S                           | TATUS                                                            |                   |
| Linection All<br>finimum lots                                                                                                    | Setting up initial filters for provider's original trades                 |                                     | Conc                              | opy new positions                                                | () <b>D</b>       |
| Inimum lots - Inifo<br>taximum lots - Subscription Strategy<br>Setting up the difference between source and copied trades -<br>blume scaling -<br>ompared values -<br>atio multiplier -<br>opy direction -<br>Correction -<br>Correction -<br>Ledit -<br>Title -<br>Direct -<br>Edit -<br>Title -<br>Solidity - AudCad AM 50% -<br>Performance fee -<br>50% (Daily) -<br>SERVER -<br>Name - FP Markets MT4 Live 3 -<br>TRADING ACCOUNT -<br>TRADING ACCOUNT - | Direction                                                                 |                                     | All                               | Subscription is not active. To star<br>activate the subscription | t copying,        |
| Aximum lots  Subscription Strategy Setting up the difference between source and copied trades  bolume scaling ompared values compared values c                                                                                                    | 4inimum lots                                                              |                                     | . 10                              | IFO                                                              |                   |
| Subscription Strategy   Setting up the difference between source and copied trades   bolume scaling   ompared values   atio multiplier   opy direction   Direct   Correction   Edit     Registered     11/1/23, 8:12:41 PM   Activated   OFFER   Title   Solidity - AudCad AM 50%   Performance fee   50% (Daily)   SERVER   Name   FP Markets MT4 Live 3   TRADING ACCOUNT                                                                                                    | faximum lots                                                              |                                     | . S                               | tate                                                             | Active            |
| Subscription Strategy       Edit         Setting up the difference between source and copied trades       Activated         oume scaling       Autoscale         ompared values       Equity         atio multiplier       1         opy direction       Direct         Correction       Edit                                                                                                    | Cubaciption Strategy                                                      |                                     | R                                 | legistered 11/                                                   | 1/23, 8:12:41 PM  |
| Notione scaling     Autoscale     OFFER       iompared values     Equity       atio multiplier     1       opy direction     Direct       Correction     Edit       Trabing Account     FP Markets MT4 Live 3       Trabing Account     Trabing Account                                                                                                    | Setting up the difference between source and copied trade                 | 5                                   | Edit                              | ctivated                                                         |                   |
| Volume scaling     Autoscale       iompared values     Equity       iatio multiplier     1       opy direction     Direct       Correction     Edit       Trabing Account     Name       FP Markets MT4 Live 3       Trabing Account                                                                                                    |                                                                           |                                     | 0                                 | FFER                                                             |                   |
| into multiplier     I       opy direction     Direct       Correction     Edit       TRADING ACCOUNT                                                                                                    | /olume scaling                                                            |                                     | Autoscale                         | itle Solidity -                                                  | AudCad AM 50%     |
| tatio multiplier 1 inpy direction Direct Correction Edit                                                                                                    | Compared values                                                           |                                     | Equity                            |                                                                  | 5000 (D. 1).      |
| Opy direction     Direct     SERVER       Correction     Edit     TRADING ACCOUNT                                                                                                    | Ratio multiplier                                                          |                                     | 1                                 | erformance fee                                                   | 50% (Daity)       |
| Correction Edit FP Markets MT4 Live 3                                                                                                    | Copy direction                                                            |                                     | S                                 | ERVER                                                            |                   |
| Correction Edit TRADING ACCOUNT >                                                                                                    | a-r                                                                       |                                     | N                                 | lame FP Ma                                                       | arkets MT4 Live 3 |
|                                                                                                    | Correction                                                                |                                     | Edit                              | RADING ACCOUNT                                                   | >                 |

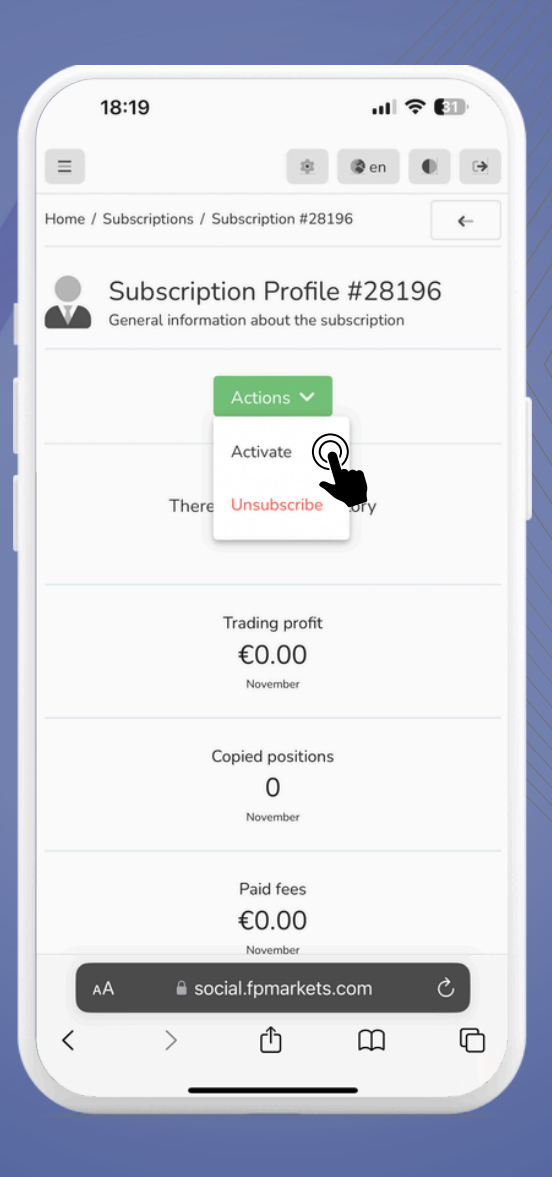

Bene a questo punto siamo collegati alla strategia! Possiamo fare anche una prova visiva che il tutto sia andato a buon fine, semplicemente controllando questa spunta.

| fpmarkets My Portfolio My Accounts Transaction                            | History Ratings                     |                                   | iş i i i i i i i i i i i i i i i i i i                                                   |
|---------------------------------------------------------------------------|-------------------------------------|-----------------------------------|------------------------------------------------------------------------------------------|
| lome / Subscriptions / Subscription #28196                                |                                     |                                   | <                                                                                        |
| Subscription Profile #28196<br>General information about the subscription |                                     |                                   | Actions 💊                                                                                |
| There is no trading history                                               | Trading profit<br>€0.00<br>Nevember | Copied positions<br>O<br>November | Paid fees<br>€0.00<br>Nevember                                                           |
| Provider Filters                                                          |                                     | Edit                              | STATUS                                                                                   |
| Setting up initial filters for provider's original trades                 |                                     |                                   | Copy new positions                                                                       |
| Direction                                                                 |                                     | All                               | Subscription is active. You may suspend the<br>subscription to temporarily stop copying. |
| Ainimum lots                                                              |                                     |                                   | INFO                                                                                     |
| Maximum lots                                                              |                                     |                                   | State                                                                                    |
|                                                                           |                                     |                                   | Registered 11/1/23, 8:12:41                                                              |
| Subscription Strategy                                                     |                                     | Edit                              | Activated 11/1/23 5:21:27                                                                |
| Setting up the difference between source and copied trade                 | 8                                   |                                   |                                                                                          |
| /olume scaling                                                            |                                     | Autoscale                         | OFFER                                                                                    |
| Compared values                                                           |                                     | Equity                            | Title Solidity - AudCad AM 5                                                             |
| Ratio multiplier                                                          |                                     | 1                                 | Performance fee 50% (Da                                                                  |
|                                                                           |                                     | Direct                            | SERVER                                                                                   |
| opy direction                                                             |                                     | Direct                            | Name FP Markets MT4 Liv                                                                  |
| Correction                                                                |                                     | Edit                              |                                                                                          |
| Final processing of copies' parameters                                    |                                     |                                   | TRADING ACCOUNT                                                                          |

### Nel caso in cui il suo colore dovesse passare a verde, significa che il tutto è andato a buon fine, a questo punto siamo QUASI giunti al termine del tutorial, manca ancora un ultimo passaggio a dir poco fondamentale.

| 18:22                                     |                                                | all 🕆 🖬                                              |
|-------------------------------------------|------------------------------------------------|------------------------------------------------------|
|                                           | Trading profit                                 |                                                      |
|                                           | €0.00                                          |                                                      |
|                                           | November                                       |                                                      |
|                                           | Copied positions                               |                                                      |
|                                           | 0                                              |                                                      |
|                                           | November                                       |                                                      |
|                                           | Paid fees                                      |                                                      |
|                                           | €0.00                                          |                                                      |
|                                           | November                                       |                                                      |
| STATUS                                    |                                                |                                                      |
| Copy new positions                        |                                                | -                                                    |
| Subscription is ac<br>subscription to te  | tive. You may suspend<br>mporarily stop copyin | j the<br>g.                                          |
| INFO                                      |                                                |                                                      |
|                                           |                                                |                                                      |
| State                                     |                                                | Active                                               |
| State<br>Registered                       | 1                                              | Active                                               |
| State<br>Registered<br>Activated          | 1                                              | Active                                               |
| State<br>Registered<br>Activated<br>OFFER | 1                                              | Active                                               |
| State<br>Registered<br>Activated<br>OFFER | social.fpmarkets.cc                            | Active<br>11/1/23, 8:12:41 PM<br>11/1/23, 5:21:27 PM |
| State<br>Registered<br>Activated<br>OFFER | 1<br>social.fpmarkets.cc                       | Active                                               |

Per essere precisi nella copia delle operazioni, dovremo fare un ultimo passaggio, fondamentale per far funzionare il tutto in maniera corretta e far aprire le operazioni con un grado di rischio proporzionale al Conto Master:

| There is no trading history                                                        | Trading profit | Copied positions | Pa                                                | d fees                                     |
|------------------------------------------------------------------------------------|----------------|------------------|---------------------------------------------------|--------------------------------------------|
| ,                                                                                  | November       | November         | No                                                | vember                                     |
| Provider Filters                                                                   |                | Edit             | STATUS                                            |                                            |
| Setting up initial filters for provider's original trades                          |                |                  | Copy new positions                                |                                            |
| Direction                                                                          |                | All              | Subscription is active.<br>subscription to tempor | You may suspend the<br>arily stop copying. |
| Minimum lots                                                                       |                |                  | INFO                                              |                                            |
| Maximum lots                                                                       |                |                  | State                                             | Active                                     |
| Cuberciption Chestone                                                              |                |                  | Registered                                        | 11/1/23, 8:12:41 PM                        |
| Subscription Strategy<br>Setting up the difference between source and copied trade | 15             | Edit             | Activated                                         | 11/1/23, 5:21:27 PM                        |
| Volume scaling                                                                     |                | Autoscale        | OFFER                                             |                                            |
| Compared values                                                                    |                | Equity           | Title                                             | Solidity - AudCad AM 50%                   |
| Ratio multiplier                                                                   |                | 1                | Performance fee                                   | 50% (Daily)                                |
| Copy direction                                                                     |                | Direct           | SERVER                                            |                                            |
|                                                                                    |                |                  | Name                                              | FP Markets MT4 Live 3                      |
| Correction<br>Final processing of copies' parameters                               |                | Edit             | TRADING ACCOUNT                                   | ,                                          |
|                                                                                    |                |                  | MT name                                           | Luigi Mattei Standard<br>Commissions       |
| Excess volume processing                                                           |                | •                | MT login                                          | 6660877                                    |
| Risk Management                                                                    |                | Create           | State                                             | Active                                     |
| second of our sense threat secretrance uses                                        |                |                  |                                                   |                                            |

### Dobbiamo dirigerci nella voce "Subscription Strategy", andando a cliccare il pulsante "Edit".

| 18:27                                                                            | 奈 ஹ       |
|----------------------------------------------------------------------------------|-----------|
| Provider Filters<br>Setting up initial filters for provider's original<br>trades | Edit      |
| Direction                                                                        | Al        |
| Minimum lots                                                                     |           |
| Maximum lots                                                                     |           |
| Subscription Strategy                                                            | Edit      |
| Setting up the difference between source and<br>copied trades                    |           |
| Volume scaling                                                                   | Autoscale |
| Compared values                                                                  | Equity    |
| Ratio multiplier                                                                 | 1         |
| Copy direction                                                                   | Direc     |
| Correction                                                                       | Edit      |
| Final processing of copies' parameters                                           |           |
| Excess volume processing                                                         |           |
| AA 🔒 social.fpmarkets.com                                                        | S         |
|                                                                                  |           |

Vi si aprirà questa finestra, dove vedremo varie voci da selezionare. La più importante nel nostro caso, si trova in "Compared Value":

| There is no trading history                                                         | Trading profit<br>€0.00<br>November                                                                                                    | Copied positions<br>O<br>November                                                                                               | Paic<br>€0<br>Nov                                    | f fees<br>.00<br>ember                    |
|-------------------------------------------------------------------------------------|----------------------------------------------------------------------------------------------------|----------------------------------------------------------------------------------------------------|------------------------------------------------------|-------------------------------------------|
| Provider Filters                                                                    | Subscript                                                                                                    | ion Strategy                                                                                                    | STATUS                                               |                                           |
| Setting up initial filters for provider's original trades                           | Setting up the difference be                                                                                                    | tween source and copied trades                                                                                                  | Copy new positions                                   |                                           |
| irection                                                                            | Volume scaling *                                                                                                    | All                                                                                                    | Subscription is active. Y<br>subscription to tempora | ou may suspend the<br>rrily stop copying. |
| inimum lots                                                                         | Autoscate                                                                                                    |                                                                                                    | INFO                                                 |                                           |
| laximum lots                                                                        | ratios of the follower's and provider's Ci<br>multiplied by the Ratio multiplier.<br>Multiply - A copy's volume is equal to t<br>the Volume multiplier. | e to the original volume is equal to the<br>impared values. The result is then<br>he provider's original volume multiplied by - | State                                                | Active                                    |
|                                                                                     | Balance                                                                                                    | <u></u>                                                                                                    | Registered                                           | 11/1/23, 8:12:41 PM                       |
| Subscription Strategy<br>Setting up the difference between source and copied trades | Equity                                                                                                    |                                                                                                    | Activated                                            | 11/1/23, 5:21:27 PM                       |
| olume scaling                                                                       | The value to compare between the pro<br>will be equal to the ratio of source and<br>Ratio multiplier *                                                  | vider and follower accounts. Their ratio<br>copied deals' volumes.<br>cale                                                      | OFFER                                                |                                           |
| ompared values                                                                      | 1                                                                                                    | uity                                                                                                    | Title                                                | Solidity - AudCad AM 50%                  |
| atio multiplier                                                                     | Number to multiply the Compared value                                                                                                    | es' ratio by                                                                                                    | Performance fee                                      | 50% (Daily)                               |
| opy direction                                                                       | Direct                                                                                                    | rect                                                                                                    | SERVER                                               |                                           |
|                                                                                     | Direction modifiers of copies. With the<br>becomes a sell deal as a copy, and vice                                                                      | reverse direction, a buy source deal versa.                                                                                     | Name                                                 | FP Markets MT4 Live 3                     |
| Correction                                                                          | Court -                                                                                                    |                                                                                                    | TRADING ACCOUNT                                      | >                                         |
| rinat processing or copies parameters                                               | Cancel                                                                                                    | Save Changes                                                                                                    | MT name                                              | Luigi Mattei Standard<br>Commissions      |
| xcess volume processing                                                             |                                                                                                    |                                                                                                    | MT login                                             | 6660877                                   |
| Risk Management                                                                     |                                                                                                    | Create                                                                                                    | State                                                | Active                                    |
| second of our subscription is acceptable tisks                                      |                                                                                                    |                                                                                                    | PROVIDER                                             |                                           |
| arameter                                                                            | Actions                                                                                                    |                                                                                                    | PROVIDER                                             |                                           |

A questo punto bisogna cambiare la voce da "Equity" a "Balance", così da avere una copia proporzionale in base al bilancio e non all'equità, così da mantenere pari il grado di rischio, anche in situazioni di flottante. Completato il tutto, basterà cliccare la voce "Save Changes", e il processo sarà terminato.

| 9                                                                                                    | Subscript                                                                                                    | ion Stra                                                                                                    | tegy                                                                                 |
|----------------------------------------------------------------------------------------------------|----------------------------------------------------------------------------------------------------|----------------------------------------------------------------------------------------------------|--------------------------------------------------------------------------------------|
| Setting u                                                                                                    | p the difference<br>t                                                                                                    | e between sou<br>rades                                                                                        | irce and copied                                                                      |
| Volume scaling *                                                                                                    |                                                                                                    |                                                                                                    |                                                                                      |
| Autoscale                                                                                                    |                                                                                                    |                                                                                                    |                                                                                      |
| Autoscale - The<br>equal to the ratio<br>result is then mul<br>Multiply - A cop<br>multiplied by the<br>Fixed - Copies' of | e ratio of a copy's<br>of the follower's<br>ltiplied by the <i>Rat</i><br>by's volume is equ<br><i>Volume multiplie</i> ,<br>volumes are alway | volume to the o<br>and provider's (<br><i>io multiplier</i> ,<br>al to the provide<br>r.<br>rs equal to the s | riginal volume is<br>Compared values. Th<br>er's original volume<br>pecified Copies' |
| Balance                                                                                                    |                                                                                                    |                                                                                                    | 0                                                                                    |
| Equity                                                                                                    |                                                                                                    |                                                                                                    |                                                                                      |
| Their ratio will be<br>volumes.                                                                                            | e equal to the ratio                                                                                                    | o of source and                                                                                               | copied deals'                                                                        |
| Ratio multiplier *<br>1                                                                                                    |                                                                                                    |                                                                                                    |                                                                                      |
| 1<br>Number to multip                                                                                                    | oly the Compared                                                                                                    | values' ratio by                                                                                              |                                                                                      |
| Ratio multiplier *<br>1<br>Number to multip<br>Copy direction * -                                                          | oly the Compared                                                                                                    | values' ratio by                                                                                              |                                                                                      |
| Ratio multiplier *<br>1<br>Number to multip<br>Copy direction *<br>Direct                                                  | oly the Compared                                                                                                    | values' ratio by                                                                                              |                                                                                      |
| Ratio multiplier *<br>1<br>Number to multiplier *<br>Direct<br>Direction modified<br>deal becomes a s                      | oly the Compared<br>rs of copies. With<br>tell deal as a copy,                                                                                 | values' ratio by<br>the reverse dire<br>and vice versa.                                                       | ction, a buy source                                                                  |
| Natio multiplier*  Number to multiplier*  Copy direction *  Direct  Direction modifie deal becomes a s  C                  | ns of copies. With<br>ell deal as a copy.                                                                                                    | values' ratio by<br>the reverse dire<br>and vice versa.<br>Sav                                                | ction, a buy source<br>e Changes                                                     |
| Natio multiplier*  Number to multiplier*  Copy direction * Direct Direct Direction modifie deal becomes a s  C AA          | aly the Compared<br>rs of copies. With<br>leal deal as a copy.<br>ancel                                                                        | values' ratio by<br>the reverse dire<br>and vice versa.<br>Sav                                                | ction, a buy source<br>e Changes                                                     |
| Natio multiplier*  Number to multiplier*  Direct Direction modifie deat becomes a s  C AA                                  | ns of copies. With<br>rs of copies. With<br>etl deal as a copy.<br>ancel                                                                       | values' ratio by<br>the reverse dire<br>and vice versa.<br>Sav<br>Domarkets.co                                | ction, a buy source<br>e Changes                                                     |